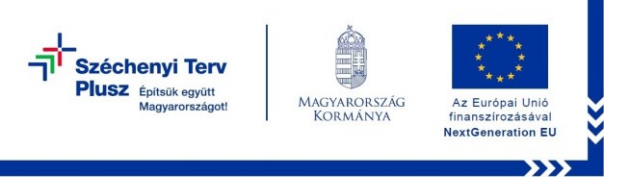

# A KRÉTA Tárgyi Eszköz Ellátási és Karbantartási (TESZEK) Modul áttekintése

A KRÉTA Tárgyi Eszköz Ellátási és Karbantartási (röviden TESZEK) Modul a "*Digitális oktatáshoz való egyenlő hozzáférés feltételeinek biztosítása a tanulók és a pedagógusok számára*" című projekt nyilvántartási és karbantartási folyamatainak informatikai támogatását biztosító - a köznevelésben használt KRÉTA rendszerekkel integráltan működő - szoftvermodul. A "*Digitális oktatáshoz való egyenlő hozzáférés feltételeinek biztosítása a tanulók és a pedagógusok számára*" című projekt célja annak elősegítése, hogy a digitális oktatásba életkorának megfelelő évfolyamokon bekapcsolódó valamennyi tanuló korszerű, versenyképes oktatástechnológiai környezetben tanulhasson. További célja a köznevelési intézmények és pedagógusaik hordozható IKT-eszközökkel való ellátása és a pedagógusok felkészítése a digitális eszközök mindennapi oktatási gyakorlatuk során történő alkalmazására. A fenti célok együttesen biztosítani tudják az elkövetkező időszak változó társadalmi, gazdasági kihívásai közepette is a minőségi, versenyképes közneveléshez történő egyenlő hozzáférés lehetőségét a gyermekek és a családok számára.

Fontos tudni, hogy az eszköz igényléshez szükséges regisztrációs folyamatot csak szülői, gondviselői jogosultsággal lehet elindítani, tanulói belépéssel nem lehetséges! A regisztrációt csak a törvényes képviselőnek beállított szülő, gondviselő tudja végrehajtani! A regisztrációt minden esetben az a szülő végezze el – saját adatainak megadásával –, aki átveszi majd az eszközt az intézményben! Abban az esetben, ha a regisztrációt végző szülő akadályoztatva van az átvételben, akkor mindenképpen szükséges egy meghatalmazás annak a személynek - házastárs, családtag esetén is - aki az intézményben átveszi az eszközt!

#### Hogyan tudom a regisztrációt végrehajtani?

Regisztrálni asztali vagy hordozható számítógépen, illetve mobiltelefonról a KRÉTA Szülőknek mobil applikációban lehet.

Ha asztali vagy hordozható számítógépen szeretné elindítani a regisztrációt, akkor <u>ide kattintva</u> <u>nézze meg oktatóvideónkat</u>, amelyben lépésről-lépésre elmagyarázzuk, hogy az eszközigénylést hogyan tudja a böngészőprogramban végrehajtani.

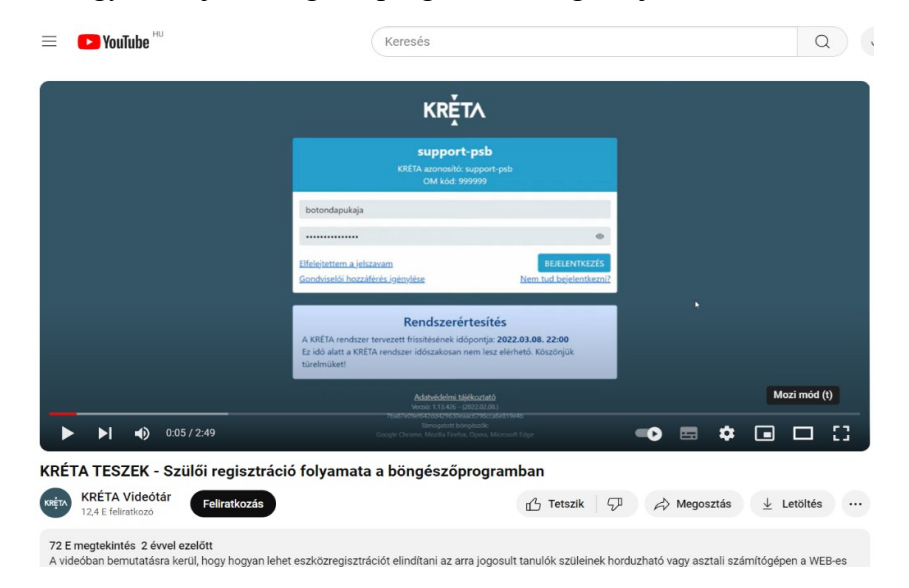

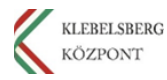

#### Klebelsberg Központ 1054 Budapest, Bajcsy-Zsilinszky út 42-46. Web: www.kk.gov.hu RRF-1.2.1-2021-2021-00001 Digitális oktatáshoz való egyenlő hozzáférés feltételeinek biztosítása a tanulók és a pedagógusok számára

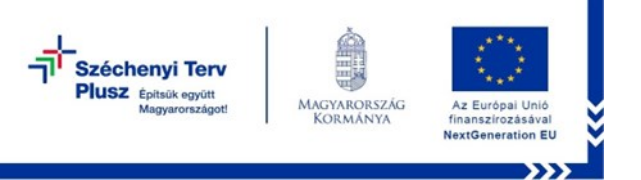

#### Regisztráció 4 lépésben – asztali vagy hordozható számítógépen

#### 1. lépés: Bejelentkezés a programba asztali vagy hordozható számítógépről

Az eszköz igényléséhez lépjenek be a gyermeke oktatási intézményének KRÉTA rendszerébe. Amennyiben Önnek még nincs gondviselői felhasználóneve, jelszava, akkor jelezze azt gyermeke iskolai KRÉTA adminisztrátorának.

Belépést követően kattintsanak az Eszköz Ügyintézése fő menüpontra, majd az Eszköz igénylése menüpontra.

| ĸrŗ                          | TA Drarend                                                                                                    | Csztályzatok ▼                | Mulasztások <del>-</del>           | i<br>Információk <del>-</del> | 🐴<br>Házi feladatok                                                        | @<br>e-Ügyintézés                  |  | Eszköz ügy |
|------------------------------|----------------------------------------------------------------------------------------------------|-------------------------------|------------------------------------|-------------------------------|----------------------------------------------------------------------------|------------------------------------|--|------------|
| ESZKÖ<br>Eszki<br>Átjel      | DZ ÜGYINTÉZÉS<br>öz igénylése<br>entkezés                                                                                                    |                               |                                    |                               |                                                                            |                                    |  |            |
| ĸŖĘ́T∧                       | Órarend Osztályzato                                                                                                    | k → Mulasztások →             | i<br>Információk <del>•</del> Házi | feladatok e-Ügyintézé         | s Üzenetek                                                                 | <br>Eszköz ügyintézés <del>▼</del> |  |            |
| TIPP szőrés eszköz igénylése | Az eszközigénylés benyújtásához, kérjük, adja meg a személyes adatait, és fogadja el az általános szerződési feltételeket!<br>Kérjük, hogy a regisztrációhoz szükséges mezőket a saját személyi igazolványán szereplő adatok alapján töltse ki! |                               |                                    |                               |                                                                            |                                    |  |            |
|                              | Előtag                                                                                                    |                               | Kérem válasszon 👻                  |                               |                                                                            |                                    |  |            |
|                              | Szülő vezetékneve *                                                                                                    |                               |                                    | 2                             | Szülő Születési vezetéknev                                                 | e *                                |  |            |
|                              | Szülő keresztneve *                                                                                                    |                               |                                    | 2                             | zülő Születési keresztnev                                                  | e *                                |  |            |
|                              | Szülő Anyja születési vezetekneve *                                                                                                    |                               |                                    |                               | szülő születési ideje *                                                    | ztneve *                           |  | Ċ.         |
|                              | ADATOK MENTÉSE<br>Általános Szerződési Feltételek és<br>Tájékoztató letöltése<br>Az Adatvédelmi Tájékoztató tartali<br>megismertem, és az abban foglalt<br>tudomásul vettem.<br>REGISZTRÁCIÓ BENYÚJTÁSA                                         | Adatkezelési [<br>mát<br>akat | Letöltés                           |                               | Az Általános Szerződési Fe<br>negismertem, és az abbar<br>udomásul vettem. | ítételek tartalmát<br>foglaltakat  |  |            |

#### 2. lépés: Személyes adatok kitöltése

A megjelenő regisztráció benyújtása ablakban adja meg saját személyes adatait, majd kattintson az ADATOK MENTÉSE gombra.

Kérjük, hogy mindenképpen saját adatait adja meg a felületen, hiszen az eszköz átvételekor szükséges bemutatnia személyi azonosító igazolványát. Amennyiben véletlenül rossz adatokat adott meg, amíg a regisztrációs időszak zajlik, tudja módosítani azt.

Amennyiben a regisztráció során a gondviselő rossz adatokat adott meg, két lehetőség van az adatok módosítására:

- 1. Amennyiben még él a regisztrációs időszak, úgy még megjelenik Önnek a regisztrációs menüpont. Abba belépve tudja módosítani adatait.
- 2. Amennyiben már lezárult a regisztrációs időszak, akkor Önnek már nem jelenik meg a regisztrációs menüpont, már csak az adminisztrátor tudja módosítani az adatokat a KRÉTA rendszerben.

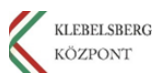

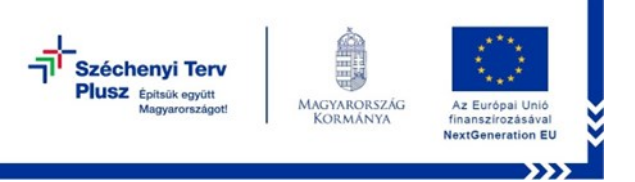

# 3. lépés: ÁSZF elfogadása

Jelölje be az Általános Szerződési Feltételek elfogadását és az Adatvédelmi tájékoztató tartalmának megismerésére vonatkozó jelölőnégyzeteket.

# 4. lépés: Regisztrációs igény elküldése

Ezután lesz aktív a REGISZRÁCIÓ BENYÚJTÁSA funkciógomb, melyre kattintva benyújtotta regisztrációját.

Sikeres regisztráció után a jobb alsó sarokban zöld háttérrel megjelenik egy rendszerüzenet a sikeres regisztrációról.

# Regisztráció 3 lépésben – KRÉTA Szülőknek mobil applikációban

## 1. lépés: Belépés a KRÉTA SZÜLŐKNEK mobilalkalmazásba

A KRÉTA Szülőknek mobilalkalmazásba gondviselői felhasználónévvel és jelszóval kell bejelentkeznie, majd a TÁRGYI ESZKÖZ ÜGYINTÉZÉSE menüpontot kell kiválasztania.

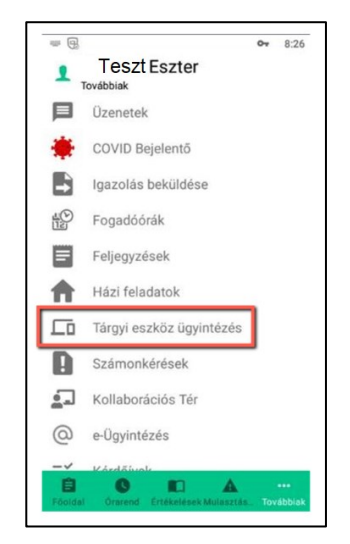

Amennyiben a regisztráció során a gondviselő rossz adatokat adott meg, és még él a regisztrációs időszak, úgy még megjelenik Önnek a regisztrációs menüpont. A mobil applikációba belépve válassza ki a menüből a TÁRGYI ESZKÖZ ÜGYINTÉZÉSE funkciót, adja meg a helyes adatokat, majd az ADATOK MÓDOSÍTÁSA gombra kattintva mentse el a változásokat.

# 2. lépés: Személyes adatok kitöltése

A regisztrációnál a személyi igazolványán szereplő adatait kell megadnia! A csillaggal jelölt mezők kitöltése kötelező! Amennyiben a regisztrációnál megadott adatokban változás következik be az eszköz átvételéig ezen adatokat módosítani tudja a felületen.

Fontos, hogy a regisztrációs felületen mindig a saját – a személyi igazolványával egyező – adatait adja meg, ne pedig a gyerekének a személyes adatait!

#### 3. lépés: Kötelező dokumentumok elfogadása, igénylés beküldése

Az eszközigénylés azzal válik véglegessé, ha az Általános Szerződési Feltételek és az Adatvédelmi Tájékoztató tartalmát megismertem és az abban foglaltakat tudomásul vettem

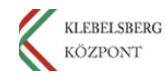

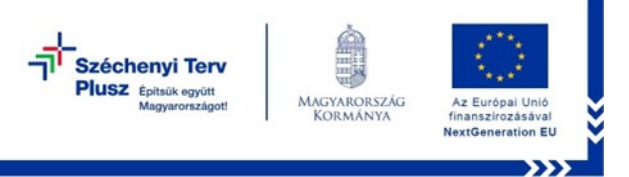

szövegek melletti jelölőnégyzeteket kipipálja, majd a REGISZTRÁCIÓ BENYÚJTÁSA gombra kattint.

## Kisokos a KRÉTA Szülőknek mobil applikáció használatához

Nézze meg <u>oktatóvideónkat</u> arról, hogy hogyan lehet – az eszközigénylésre jogosult tanulók szüleinek – a KRÉTA Szülőknek mobil alkalmazásban elindítani az eszközregisztrációs folyamatot. Ha még nem töltötte le a KRÉTA Szülőknek mobil alkalmazást, akkor <u>ide kattintva</u> megismerkedhet az applikációkkal, továbbá le is tudja tölteni az webáruházakból.

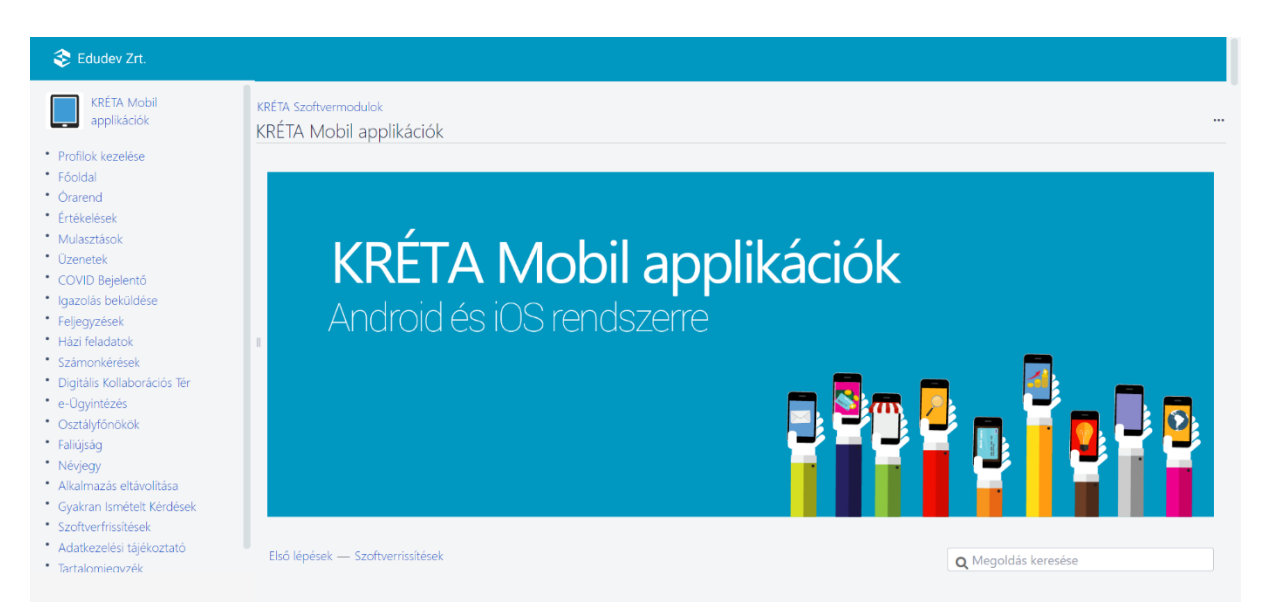

# Kérdése van a KRÉTA TESZEK Modul használatával kapcsolatosan?

Olvassa el a <u>Gyakran Ismételt Kérdések</u> – Szülőknek oldalunkat, ahol a program használatával kapcsolatosan számos kérdésre megtalálhatja a megoldást és a válaszokat.

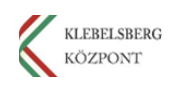